# Partner Extranet User invitation – Support Documentation

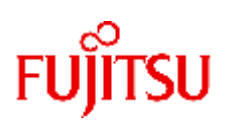

This document describe the end-to-end registration process for user invites. In case of any issues please use our <u>contact form</u> or email to our qualified support staff: <u>extranet@ts.fujitsu.com</u>

# Table of Contents

| 1.  | Introduction                                              | 2 |
|-----|-----------------------------------------------------------|---|
| 2.  | User lifecycle process                                    | 2 |
| 2.1 | Prolongation email                                        | 2 |
| 2.2 | Prolongation link                                         | 2 |
| 3.  | Complete Fujitsu partner account creation after an invite | 2 |

## 1. Introduction

Fujitsu Partner account / logins are personal. Please use your personal email adrress and do not share your account and keep your password private.

From 12<sup>th</sup> November 2023, Fujitsu connected internet systems require mandatory Multi-factor authentication for each external login

Multi-factor authentication - MFA Support document

#### **Password policy**

- At least 12 characters
- At least one symbol or numerical digit
- At least one uppercase and one lowercase character
- No part of your username
- No part of your first or last name
- password should be non-repeatable so cannot be any of the 24 previous used passwords.
- Fujitsu rules do not allow a password change within 24 hours of the last change.
- Account is locked for 30 minutes after 10 failed attempts.

https://docs.ts.fujitsu.com/dl.aspx?id=799904f3-44c3-4500-8774-945dd3e994d0

#### 2. User lifecycle process

Account expiry is set to 90 days.

#### 2.1 Prolongation email

To secure your account, it is required to re-validate your email address every 90 days. This includes acceptance of data protection statements and a password change.

30 days before expiry, you receive a validation email. 14 days later an reminder email

#### 2.2 Prolongation link

60 days after account expiry you can re-activate your account using our prolongation link service: <u>https://fujitsu.com/prolongation</u>

### 3. Complete Fujitsu partner account creation after an invite

Step-by-step instruction:

1. You will receive an email from partner-extranet@fujitsu.com

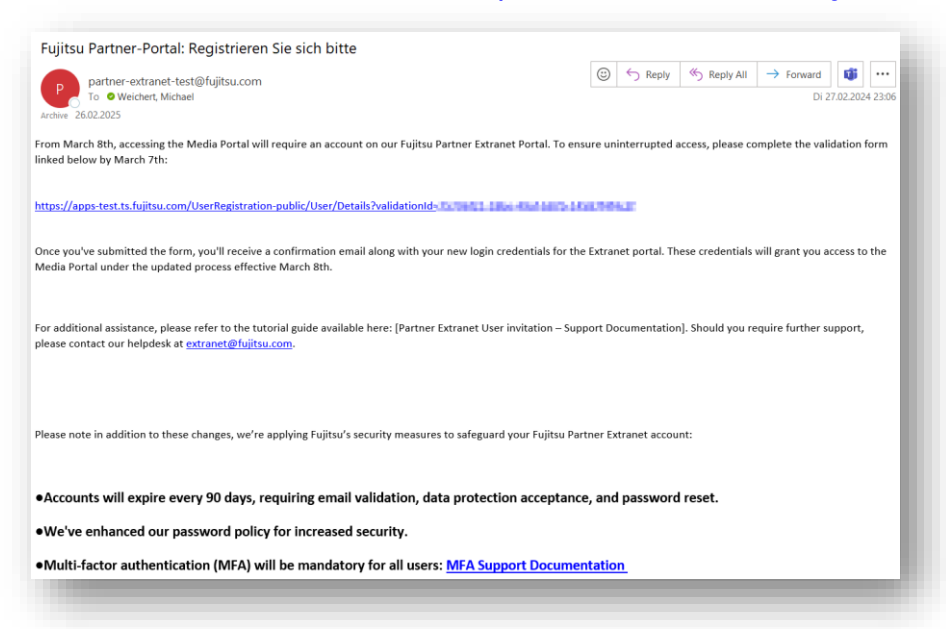

2. Click on the validation link and complete your data

| Anrede *                                                                  | Mr.                                                                                                    |   |
|---------------------------------------------------------------------------|----------------------------------------------------------------------------------------------------|---|
| Vorname *                                                                 | Michael                                                                                                    |   |
| Nachname *                                                                | Weichert                                                                                                    |   |
| Kontaktinformation                                                        |                                                                                                    |   |
| Strasse / Postfach *                                                      | mies von der rohe str. 8                                                                                                    |   |
| Stadt *                                                                   | München                                                                                                    |   |
| PLZ *                                                                     | 80997                                                                                                    |   |
| Land/Region *                                                             | Germany                                                                                                    | ~ |
| Bundesland                                                                | Bayern                                                                                                    |   |
| E-Mail-Adresse *                                                          | michaelweithengfujtsucon                                                                                                    |   |
| Telefon *                                                                 | +4989620604447                                                                                                    |   |
| Fax:                                                                      |                                                                                                    |   |
| Funktion / Job-Titel *                                                    | TEST PLEASE IGNORE                                                                                                    |   |
| Firmeninformationen                                                       |                                                                                                    |   |
| Firma *                                                                   | Fujitsu                                                                                                    |   |
| Unternehmens-Website / Impressum *                                        | www.fujitsu.com                                                                                                    |   |
| UstIdNr. *                                                                |                                                                                                    |   |
| Datenschutzbestimmu                                                       | ng / Nutzungsbedingungen                                                                                                    |   |
| Ich habe die Fujitsu Datenschutzber                                       | stimmungen gelesen und akzeptiere sie. *                                                                                                    |   |
| Ich habe die Fujitsu Partner Portal N                                     | Nutzungsbedingungen gelesen und akzeptiert. *                                                                                                    |   |
| Ja, ich habe die Einverständniserklä<br>personenbezogenen Daten im Fujits | irung gelesen und verstanden und bin damit einverstanden, dass meine<br>su Partnerportal erhoben, gespeichert, verarbeitet und übermittelt werden. * |   |
| Ich bin damit einverstanden, dass ic                                      | h für Marketing-Kommunikation kontaktiert werde.                                                                                                    |   |
| Submit Reset                                                              |                                                                                                    |   |

No VAT number? Channel and service partner require a VAT number, others please type N/A.

3. Accept data protection statements and submit data

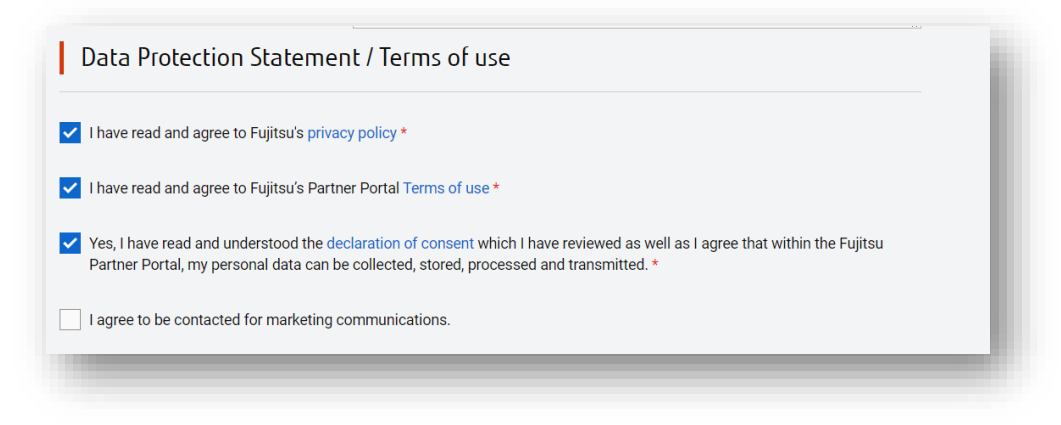

# Fujitsu's Privacy policy - Terms of use - declaration of consent

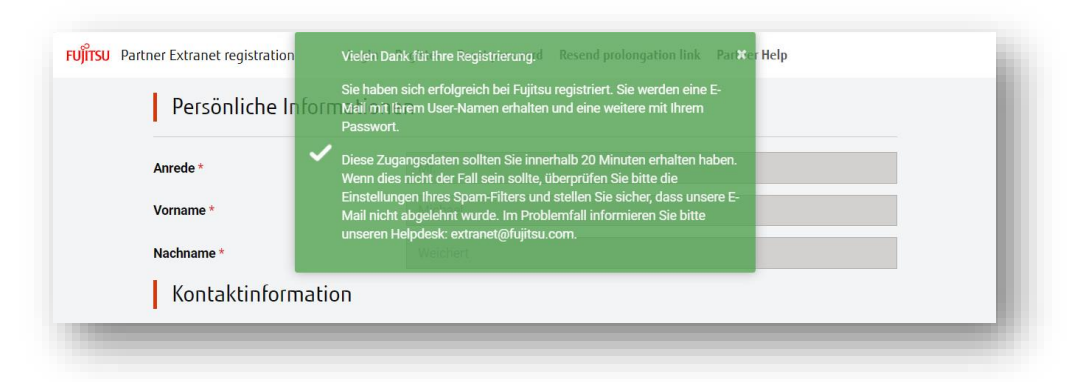

Green message indicates a successful user creation

4. You will receive 2 emails with login and password

| partner-extranet@fujitsu.com     Act:::makeIngEndline.gendl                                                                                                    | 😳 🥎 Antworten 🦘 Alk                                                                          |
|----------------------------------------------------------------------------------------------------|----------------------------------------------------------------------------------------------|
| ear fundinidir -,                                                                                                    |                                                                                              |
| our recent registration request has been processed and an account has been created for you.                                                                                                    |                                                                                              |
| our account name. Intelling and anto .                                                                                                    |                                                                                              |
| our password will be sent in a separate email. Once this is received, please visit https://extranet.ts.fujitsu.com to sign in.                                                                                                    |                                                                                              |
| egards,                                                                                                    |                                                                                              |
| ijitsu<br>ease note: This email has been sent automatically from an unmonitored source so replies will not be read. If you have any                                                                                                    | questions, please email our help desk via <u>extranet@fujitsu.com</u> .                      |
|                                                                                                    |                                                                                              |
|                                                                                                    |                                                                                              |
|                                                                                                    |                                                                                              |
|                                                                                                    |                                                                                              |
| partner-estranet@Ajjitus.com                                                                                                    |                                                                                              |
| p partner-extranet⊜fujitu⊥.com<br>Ac Limada paporiendati mistig                                                                                                    |                                                                                              |
| partner-extranet@fujtu.com<br>Arc.tumodin.pagecturou@thims.3g                                                                                                    |                                                                                              |
| partner-extranet@fujitu.com<br>Ac tender, appocherodationetag                                                                                                    |                                                                                              |
| partner-extranet@fujitu.com<br>Ar: kundu: papeterolitikumitig<br>eer forme<br>our password for the Fujitu portals is below:                                                                                                    |                                                                                              |
| partner-extranet@fujitus.com Acc_imited_e_populations.go wor Come Pagestants, our password for the Fujitus portals is below: Acc_imited_populations, our password for the Fujitus portals is below: Acc_imited_populations, our cannet will be set in a separate email.                                                                                                    |                                                                                              |
| partner-extranet@fujitu.com     Arc immedia importantiality     partner-extranet@fujitu.com     Arc immedia importantiality     partner-extranet@fujitu.com     com     partner-extranet@fujitu.com     com     partner-extranet@fujitu.com     com     c | lease contact the Helpdesk via <u>Contact form</u> or our support email extranet@hijibu.com. |
| partner-extranet@fujitsu.com     resultance     partner-extranet@fujitsu.com     resultance     resultance     partner-extranet@fujitsu.com     resultance     partner-extranet@fujitsu.com     resultance     resultance     partner-extranet@fujitsu.com     resultance     partner-extranet@fujitsu.com     resultance     resultance | lease contact the Helpdesk via <u>Contact form</u> or our support email extravet@Hgitsu.com. |

5. Enroll Multi-factor authentication

Please see separate document Multi-factor authentication - MFA Support document <u>https://docs.ts.fujitsu.com/dl.aspx?id=799904f3-44c3-4500-8774-</u> 945dd3e994d0 6. Open <u>https://extranet.ts.fujitsu.com</u> and sign in with your credentials.

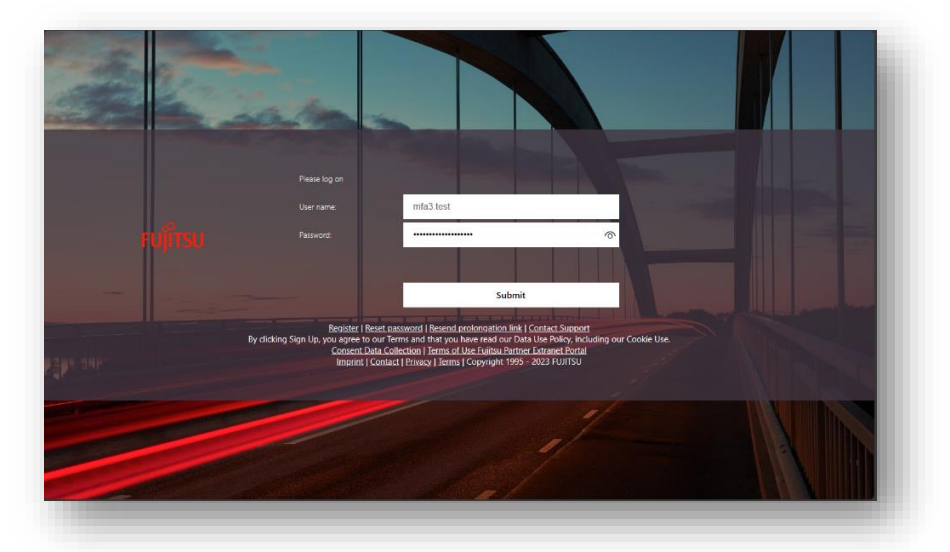

7. You will now ask to enter your second factor passcode from your authenticator app

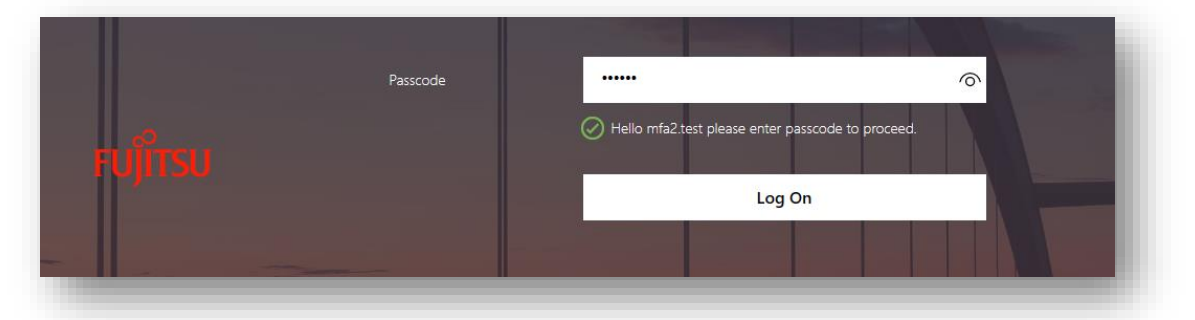

8. User is signed in and can use extranet services based on his role. The homepage will give you an overview of available portals and microsites.